Lab instruction notes - Deploying roles on a remote server

Note: when you place your cursor over a selection you need to see the blue prompt button before clicking.

- 1. Access the lab by click on the Link "Deploying roles on a remote server"
- 2. Click on Next (bottom right to begin)
- 3. Click on manage
- 4. Click on Add Servers
- 5. Click on Find Now
- 6. Select the servers SCSMO1 **OR** SCSMO1 from the list and click on the arrow to move it across to the selected box
- 7. Click on OK to close the box
- 8. Click on Manage
- 9. Click on Add roles and features
- 10. Click Next at the Before you begin screen
- 11. Accept the Role based installation by clicking on Next
- 12. Select the SCSMO1 server from the list then click on Next
- 13. Select the Network Policy and Access Services Role
- 14. Click on Add features
- 15. Click on Next
- 16. Click on Next again on the Features page
- 17. Clcik on Next
- 18. Select Host credential Authorization Protocol
- 19. Click on Add Features
- 20. Click Next
- 21. Click Install